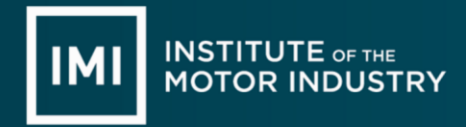

To support filling in the ERF spreadsheet you will find it easier to identify your learners affected using the following:

• Web Portal 2 registrations report

## IMI Awarding home page

You will need to go to the IMI Awarding web site that you will be mostly familiar with <a href="https://awarding.theimi.org.uk/">https://awarding.theimi.org.uk/</a> From this you then need to add you pin number and password to gain access to the site

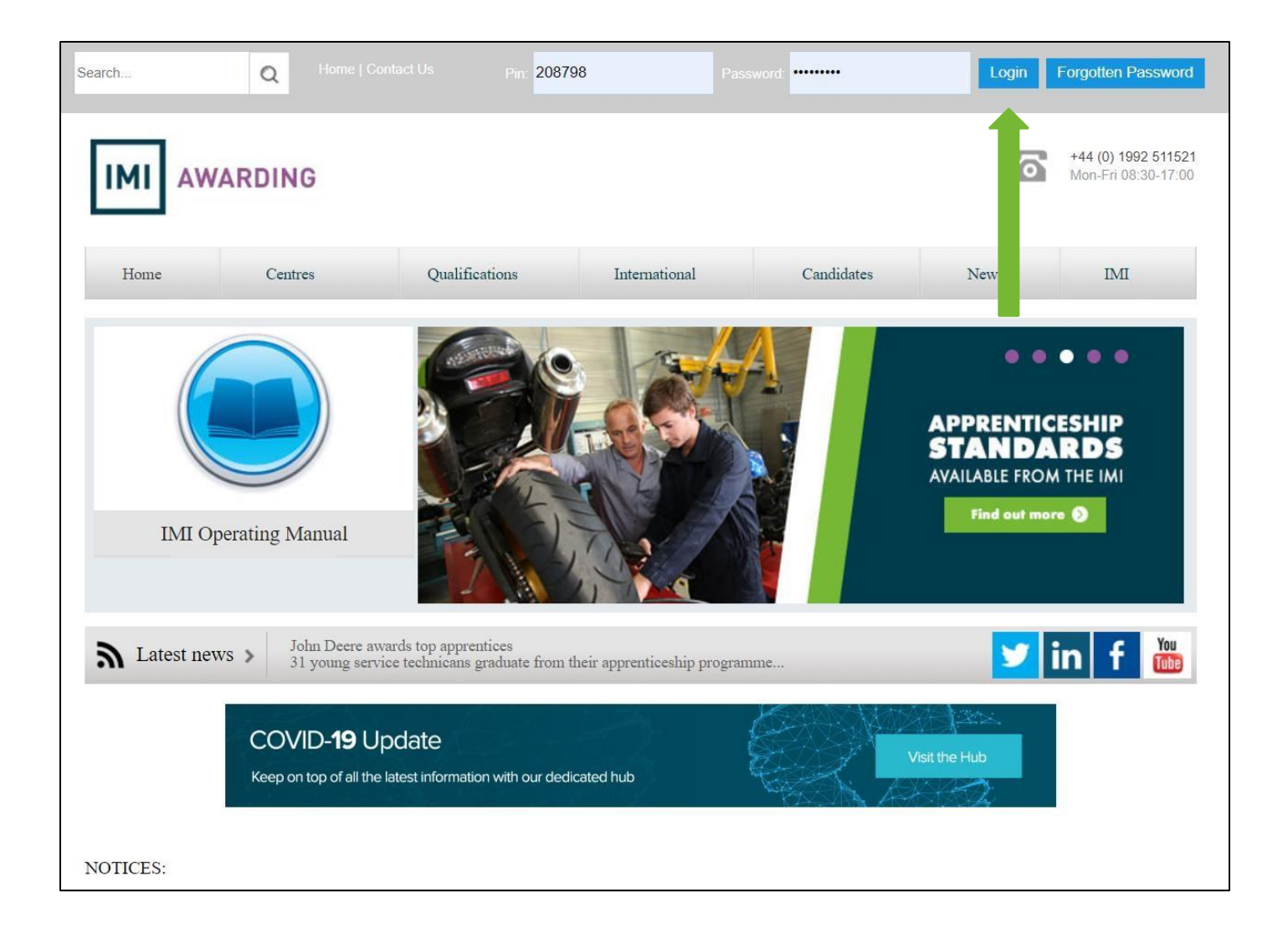

# Look for 'Centre Information' section

You will need to locate the 'Click here for access' button Note: in order to do this, you must have 'Administration' rights

| COVID-19 UPDATE<br>In light of the ongoing and increased uncertainty surround<br>deliver a great service for you and also to reinforce our co                                                                                                    | ling the COVID-19 coronavirus, we wanted to reass<br>mmitment to you at this difficult time. Click <u>here</u> fo                         | ure you of the steps we're taking to ensure we continue to<br>r more information.                                                                                                    |
|----------------------------------------------------------------------------------------------------|----------------------------------------------------------------------------------------------------|----------------------------------------------------------------------------------------------------|
| Apprenticeship Standard Registrations: Additional fields system SEPA. Click for further information                                                                                                    | nave been added to Webportal2 for apprentice registr                                                                                      | rations due to progress on developments to IMI EPA booking                                                                                                    |
| Portfolio         Access ePortfolio                                                                                                    | Apprenticeships         Find everything you need to know about         Apprenticeships and the current standards.         Access eLogbook | Centre Information         This is a secure area. You will need your login details to access this content. Use the buttons below to be directed to the required area.         Online       Personnel         Assessment       Personnel         Click here for access       IMI C         IMI C       res' Hub |
| INFORMATION PIT STOP                                                                                                    | @IMI_Awards                                                                                                    | YOUR NEAREST I I APPROVED                                                                                                    |
| <ul> <li>Noticeboard</li> <li>EPA Update</li> <li>Current IMI England Qualifications June</li> <li>2020 (includes ePortfolio availability - please<br/>see separate list for Scottish provision)</li> <li>Current IMI Qualifications Funded in Wales -</li> </ul> | Tweets by @IMI_Awards                                                                                                    | To find your nearest IMI Approved centre, type your postcode in below.                                                                                                    |

# Logon

You will need to add your logon and centre details

| Web Portal 2                                                       |                                                                                 |  |  |  |  |
|--------------------------------------------------------------------|---------------------------------------------------------------------------------|--|--|--|--|
| INSTITUTE of THE<br>MOTOR INDUSTRY<br>Drive for industry size 1700 | Logon<br>This is a secure area, to continue you<br>must sign as indicated below |  |  |  |  |
| PIN                                                                | 208798                                                                          |  |  |  |  |
| Surname                                                            |                                                                                 |  |  |  |  |
| Centre Number                                                      |                                                                                 |  |  |  |  |
| Email Address                                                      |                                                                                 |  |  |  |  |
| Re-Enter Email Address                                             | 5                                                                               |  |  |  |  |
| Registration and certificatio<br>address provided above            | n confirmation emails will be sent to                                           |  |  |  |  |
|                                                                    | Sign In                                                                         |  |  |  |  |
| Date                                                               | e: 15/06/2020<br>/ersion 1.0                                                    |  |  |  |  |

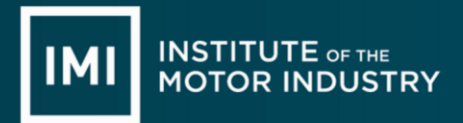

## **Reports Section**

Look to the far right on the headers and you will see a 'reports' header

If you hover over this, you will get a series of options

The first option is a 'Candidates by Registration Date' Select this

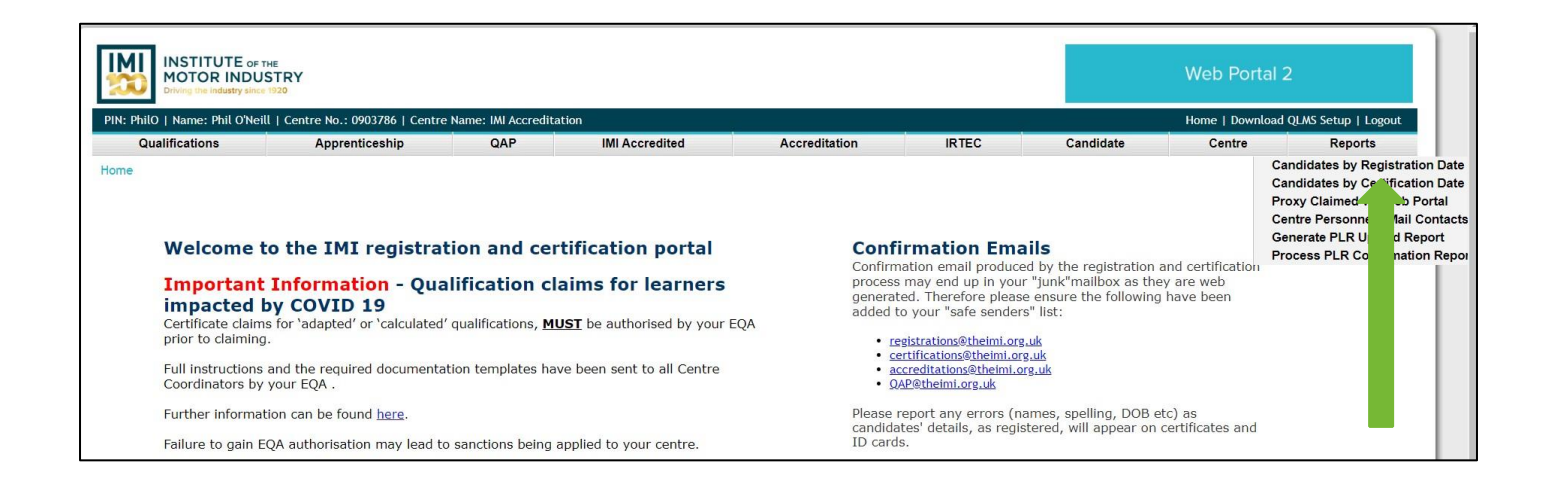

# **Date Section**

The next screen will then ask you for a 'from date'

If your learners are on a 2-year programme then you will have to go back, as an example to 1<sup>st</sup> August 2018

Add this date into the field

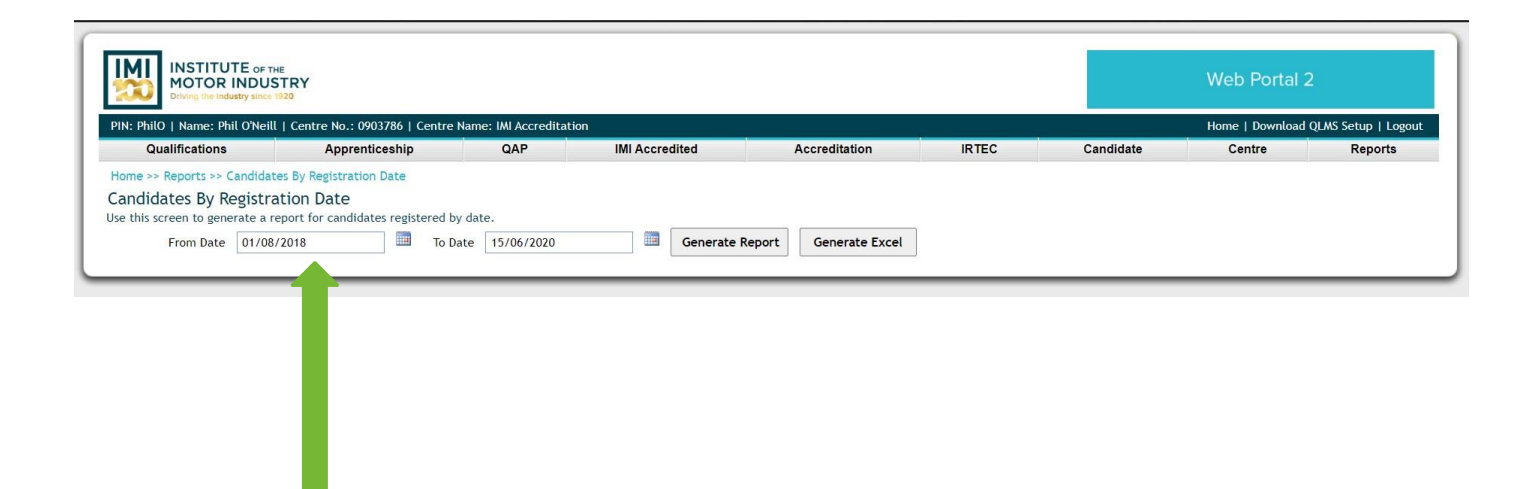

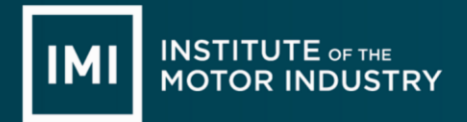

## **Generate Excel**

Once you have added a 'from date' the system will go back to that date and run a report of all learners that were registered in that time frame

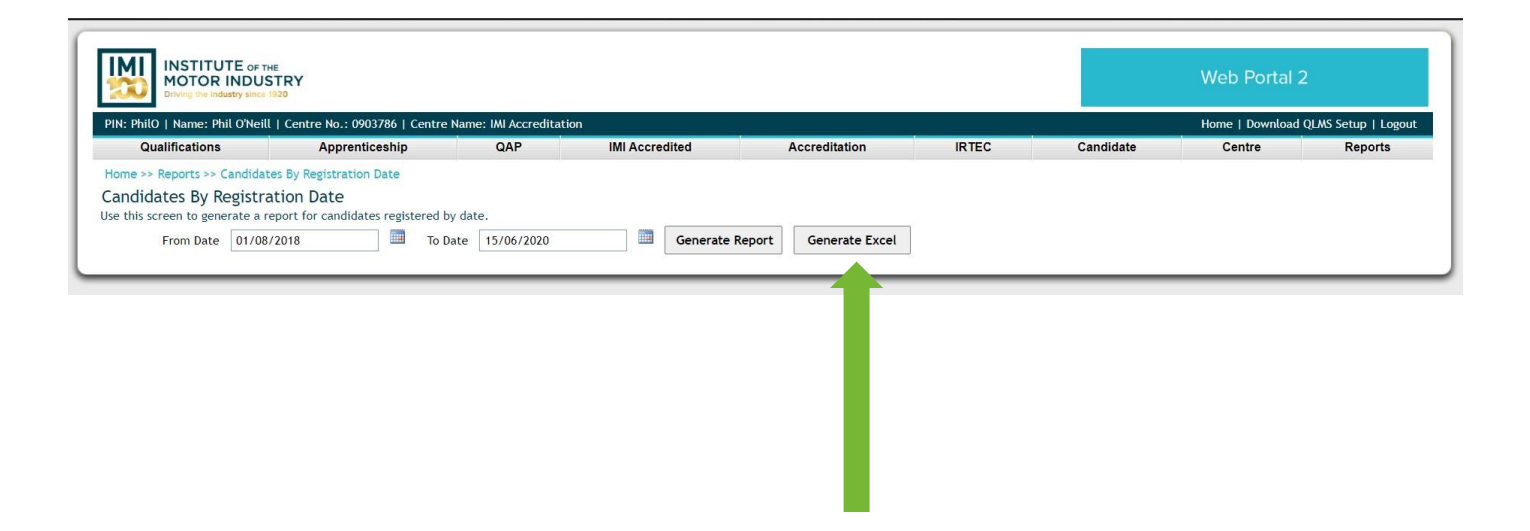

# **Registrations Report**

Once you have the registrations report

Add a filter to the top row

Looking down the 'surnames' column and then select the learners you need

Columns 'A' up to 'I can be utilised to copy and paste straight into the ERF spreadsheet'

|       |                  |                |                       |                                |                    |        |                                                | G                                                                                                    | н                                                                                                    | 1       |     |
|-------|------------------|----------------|-----------------------|--------------------------------|--------------------|--------|------------------------------------------------|----------------------------------------------------------------------------------------------------|----------------------------------------------------------------------------------------------------|---------|-----|
| 1 0   | ualification     | Registered Dat | e 👻 Description       |                                | Candidate Number * | ULN    | Skillsfirst Candidate No                       | First name                                                                                                    | MiddleName                                                                                                    | Surname | · ( |
| 439 A | CC-AATECH-LVSMT- | 10-September-  | 2018 Light Vehicle \$ | Service Maintenance Technician | 00400818           | (***** | Construction and a second second second second | The state of the second second s | A second second s |         |     |
| 140 A | CC-AATECH-LVSMT- | 10-September-  | 2018 Light Vehicle S  | Service Maintenance Technician | 02730317           |        |                                                |                                                                                                    |                                                                                                    |         |     |
| 441 A | CC-AATECH-LVSMT- | 10-September-  | 2018 Light Vehicle \$ | Service Maintenance Technician | 04370218           |        |                                                |                                                                                                    |                                                                                                    |         |     |
| 142 A | CC-AATECH-LVSMT- | 10-September-  | 2018 Light Vehicle \$ | Service Maintenance Technician | 05351012           |        | 1017397                                        |                                                                                                    |                                                                                                    |         |     |
| 143 A | CC-AATECH-LVSMT- | 10-September-  | 2018 Light Vehicle S  | Service Maintenance Technician | 06090918           |        |                                                |                                                                                                    |                                                                                                    |         |     |
| 144 A | CC-AATECH-LVSMT- | 10-September-  | 2018 Light Vehicle \$ | Service Maintenance Technician | 06100918           |        |                                                |                                                                                                    |                                                                                                    |         |     |
| 445 A | CC-AATECH-LVSMT- | 10-September-  | 2018 Light Vehicle \$ | Service Maintenance Technician | 112901111          |        | 1017571                                        |                                                                                                    |                                                                                                    |         |     |
| 146 A | CC-AATECH-LVSMT- | 10-September-  | 2018 Light Vehicle S  | Service Maintenance Technician | 13851013           |        |                                                |                                                                                                    |                                                                                                    |         |     |
| 147 A | CC-AATECH-LVSMT- | 10-September-  | 2018 Light Vehicle \$ | Service Maintenance Technician | 18640413           |        |                                                |                                                                                                    |                                                                                                    |         |     |
| 448 A | CC-AATECH-LVSMT- | 10-September-  | 2018 Light Vehicle S  | Service Maintenance Technician | 20230811           |        | 1032937                                        |                                                                                                    |                                                                                                    |         |     |
| 140 4 | CO AATEOU LUCHT  | 40 Contombor   | 0040 Linht Vahiala    | Pansiaa Maintananaa Taabnisian | 00760440           |        | 4007057                                        | loo                                                                                                    | 1                                                                                                    | lanaa   |     |
|       |                  |                |                       |                                |                    |        |                                                |                                                                                                    |                                                                                                    |         |     |
|       |                  |                |                       |                                |                    | 6      |                                                |                                                                                                    |                                                                                                    |         |     |
|       |                  |                |                       |                                |                    |        |                                                |                                                                                                    |                                                                                                    |         |     |
|       |                  |                |                       |                                |                    |        |                                                |                                                                                                    |                                                                                                    |         |     |

Select your learners that are affected by the adaption process of ERF 'Copy'

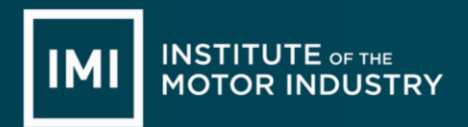

# **ERF Spreadsheet**

'Paste' your selection into the ERF spreadsheet Columns 'A' through to 'I' will now be populated

|                         | В                 | с                                                                     | D                   | E                  | F<br>Centre Name ar                                                                     | G<br>nd number: | н           | 1       | L                                | к                                                      | L                                                               |
|-------------------------|-------------------|-----------------------------------------------------------------------|---------------------|--------------------|-----------------------------------------------------------------------------------------|-----------------|-------------|---------|----------------------------------|--------------------------------------------------------|-----------------------------------------------------------------|
|                         | TOR INDUSTRY      |                                                                       |                     | ERF<br>Spreadsheet | ERF Centre Contact Name:<br>Spreadsheet Centre Contact Email:<br>Centre Contact Number: |                 |             |         |                                  |                                                        |                                                                 |
| Qualification<br>number | Registration date |                                                                       | Candidate<br>Number | ULN                | Skillsfirst<br>Candidate No                                                             |                 | Middle Name | Surname | Predicted<br>achievement<br>date | Attendance<br>record for<br>candidate in<br>percentage | Percentage of<br>qualification<br>candidate<br>achieved to date |
| 500/9821/4              | 26/10/2019        | IMI Level 2 Diploma in Vehicle Accident Repair Paint Principles (VRQ) | 122345678           |                    |                                                                                         | Joe             |             | Bloggs  | 28/06/2020                       | 73%                                                    | 70%                                                             |
| ACC-AATECH-LVS          | 10-September-2018 | Light Vehicle Service Maintenance Technician                          | 00400818            |                    |                                                                                         |                 |             |         |                                  |                                                        |                                                                 |
| ACC-AATECH-LVS          | 10-September-2018 | Light Vehicle Service Maintenance Technician                          | 02730317            |                    |                                                                                         |                 |             |         |                                  |                                                        |                                                                 |
| ACC-AATECH-LVS          | 10-September-2018 | Light Vehicle Service Maintenance Technician                          | 04370218            |                    |                                                                                         |                 |             |         |                                  |                                                        |                                                                 |
| ACC-AATECH-LVS          | 10-September-2018 | Light Vehicle Service Maintenance Technician                          | 05351012            |                    | 1017397                                                                                 |                 |             |         |                                  |                                                        |                                                                 |
| ACC-AATECH-LVS          | 10-September-2018 | Light Vehicle Service Maintenance Technician                          | 06090918            |                    |                                                                                         |                 |             |         |                                  |                                                        |                                                                 |
| ACC-AATECH-LVS          | 10-September-2018 | Light Vehicle Service Maintenance Technician                          | 06100918            |                    |                                                                                         |                 |             |         |                                  |                                                        |                                                                 |
| 0 ACC-AATECH-LVS        | 10-September-2018 | Light Vehicle Service Maintenance Technician                          | 112901111           |                    | 1017571                                                                                 |                 |             |         |                                  |                                                        |                                                                 |
| 1 ACC-AATECH-LVS        | 10-September-2018 | Light Vehicle Service Maintenance Technician                          | 13851013            | -                  |                                                                                         |                 |             |         |                                  |                                                        |                                                                 |
| 2 ACC-AATECH-LVS        | 10-September-2018 | Light Vehicle Service Maintenance Technician                          | 18640413            |                    |                                                                                         |                 |             |         |                                  |                                                        |                                                                 |
| 3 ACC-AATECH-LVS        | 10-September-2018 | Light Vehicle Service Maintenance Technician                          | 20230811            |                    | 1032937                                                                                 |                 |             |         | Į                                |                                                        |                                                                 |
| 4                       |                   |                                                                       |                     |                    |                                                                                         |                 |             |         |                                  |                                                        |                                                                 |
| 5                       |                   |                                                                       |                     |                    |                                                                                         |                 |             |         |                                  |                                                        | L                                                               |
|                         |                   |                                                                       |                     |                    |                                                                                         |                 |             |         |                                  |                                                        |                                                                 |
|                         |                   |                                                                       |                     |                    |                                                                                         |                 |             |         |                                  |                                                        |                                                                 |
|                         |                   |                                                                       |                     |                    |                                                                                         |                 |             |         |                                  |                                                        |                                                                 |
|                         |                   |                                                                       |                     |                    |                                                                                         |                 |             |         |                                  |                                                        |                                                                 |
|                         |                   |                                                                       |                     |                    |                                                                                         |                 |             |         |                                  |                                                        |                                                                 |
|                         |                   |                                                                       |                     |                    |                                                                                         |                 |             |         |                                  |                                                        |                                                                 |
|                         |                   |                                                                       |                     |                    |                                                                                         |                 |             |         |                                  |                                                        |                                                                 |
|                         |                   |                                                                       |                     |                    |                                                                                         |                 |             |         |                                  |                                                        |                                                                 |

# **Additional Columns**

When you have your learner's data in the first part of the spreadsheet you will now need to add the additional details required which start from column 'J' up to column 'T'

| J                                | к                                                      | L                                                               | м                                                                                                | N                             | 0                                                                                                  | р                                                                         | Q                                                                                                  | R                                                                  | S                                                                                                    | т                                                                                            |  |  |  |  |
|----------------------------------|--------------------------------------------------------|-----------------------------------------------------------------|--------------------------------------------------------------------------------------------------|-------------------------------|----------------------------------------------------------------------------------------------------|---------------------------------------------------------------------------|----------------------------------------------------------------------------------------------------|--------------------------------------------------------------------|----------------------------------------------------------------------------------------------------|----------------------------------------------------------------------------------------------|--|--|--|--|
|                                  |                                                        |                                                                 |                                                                                                  |                               | VRQ                                                                                                |                                                                           |                                                                                                    |                                                                    |                                                                                                    |                                                                                              |  |  |  |  |
|                                  |                                                        |                                                                 |                                                                                                  |                               |                                                                                                    |                                                                           |                                                                                                    |                                                                    |                                                                                                    |                                                                                              |  |  |  |  |
| Predicted<br>achievement<br>date | Attendance<br>record for<br>candidate in<br>percentage | Percentage of<br>qualification<br>candidate<br>achieved to date | Paper based or<br>electronic<br>portfolio of<br>evidence<br>(Please specify<br>which ePortfolio) | Online test proxy<br>required | Number of outstanding VRQ<br>Practical assessments<br>(per unit)<br>(Please list units separately) | Adaption planned to use for VRQ<br>Practical assessments<br>(if required) | Number of outstanding VRQ<br>Knowledge Assessments<br>(per unit)<br>(Please list units separately) | Adaption planned to use for<br>Online assessments<br>(if required) | Comments                                                                                                    | All assessment, invigilation :<br>IQA records are in place an<br>available for EQA monitorir |  |  |  |  |
| 28/06/2020                       | 73%                                                    | 70%                                                             | Paper based                                                                                      | Yes                           | PO0205 x2, PO06 x2                                                                                 | Utilise Previous Practiced<br>skills Assessed by<br>Authorised Assessor   | PO0408, PO01                                                                                       | IMI Approved Centre<br>Devised Written<br>Knowledge Assessments    | Centre not opening until<br>September 2020,<br>Professional discussions<br>will be used to support<br>previous practised skills | Yes                                                                                          |  |  |  |  |
|                                  |                                                        |                                                                 |                                                                                                  |                               |                                                                                                    |                                                                           |                                                                                                    |                                                                    |                                                                                                    |                                                                                              |  |  |  |  |
|                                  |                                                        |                                                                 |                                                                                                  | -                             |                                                                                                    |                                                                           |                                                                                                    |                                                                    |                                                                                                    |                                                                                              |  |  |  |  |
|                                  |                                                        |                                                                 |                                                                                                  |                               |                                                                                                    |                                                                           |                                                                                                    | 2                                                                  |                                                                                                    |                                                                                              |  |  |  |  |
|                                  |                                                        |                                                                 |                                                                                                  |                               |                                                                                                    |                                                                           |                                                                                                    |                                                                    |                                                                                                    |                                                                                              |  |  |  |  |
|                                  |                                                        |                                                                 |                                                                                                  |                               |                                                                                                    |                                                                           |                                                                                                    |                                                                    |                                                                                                    |                                                                                              |  |  |  |  |
|                                  |                                                        |                                                                 |                                                                                                  |                               |                                                                                                    |                                                                           |                                                                                                    |                                                                    |                                                                                                    |                                                                                              |  |  |  |  |
|                                  |                                                        |                                                                 |                                                                                                  |                               |                                                                                                    |                                                                           |                                                                                                    |                                                                    |                                                                                                    |                                                                                              |  |  |  |  |
|                                  |                                                        |                                                                 |                                                                                                  |                               |                                                                                                    |                                                                           |                                                                                                    |                                                                    |                                                                                                    |                                                                                              |  |  |  |  |
| 4                                |                                                        |                                                                 |                                                                                                  |                               |                                                                                                    |                                                                           |                                                                                                    |                                                                    |                                                                                                    |                                                                                              |  |  |  |  |
|                                  |                                                        |                                                                 |                                                                                                  |                               |                                                                                                    |                                                                           |                                                                                                    |                                                                    |                                                                                                    |                                                                                              |  |  |  |  |
|                                  |                                                        |                                                                 |                                                                                                  |                               |                                                                                                    |                                                                           |                                                                                                    |                                                                    |                                                                                                    |                                                                                              |  |  |  |  |

I

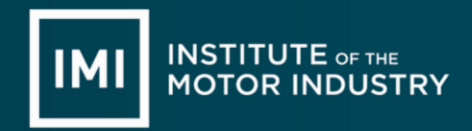

#### Column 'J' Predicted Achievement Date?

When was your learner due to have finished their qualification? e.g. 17<sup>th</sup> July 2020 (17/07/2020)

Column 'K' Attendance Record for the candidate in (%)? e.g. 75% attendance record evidence. Based on records up to 20<sup>th</sup> March 2020 - Lockdown

Column 'L' % of Qualification Achieved to date? e.g. 70% progression tracker evidence. *Based on records up to the date you are completing the ERF* 

### Column 'M' Paper based or e-Portfolio Assessment Records? e.g.

paper based

Note: If e-portfolio please state which one. E.g. IMI ep, Smart Assessor, One-File etc

## Column 'N' On-line examination proxies required? e.g.

Yes

Note: If you need to have proxies against any of the on-line exams (see column 'Q' to record) e.g. No

Note: If you do not need any proxies to cover the knowledge aspect of the qualification as you have already completed them

# Column 'O' Number of Outstanding Practical Tasks per unit? e.g.

LV02 x 2, LV04 x 1

Note: this example shows this learner has 3 outstanding tasks in these units

# Column 'P' Adaption Planned for the Practical Tasks?

e.g. There is a drop-down field in this column with some examples

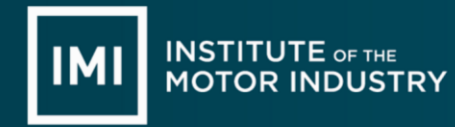

Note: What method you propose to do to cover the outstanding practical tasks

## Column 'Q' Number of Outstanding Knowledge Tasks per unit?

e.g. LV03 x 1, LV0506 x 1

Note: this example shows this learner has 2 outstanding exams in these units (Links to column N)

## Column 'R' Adaption Planned for the On-line Exams?

e.g. There is a drop-down field in this column with some examples Note: What method you propose to do to cover the outstanding on-line exams

## Column 'S' Comments

Any comments or notes to record e.g. The College is closed until September 2020

# Column 'T' All Assessment, Invigilation and IQA Records are in place and available for EQA Monitoring

e.g. Yes

Note: If you have records in place these must be made available as normal for EQA monitoring e.g. No

Note: If you do not have records in place this can lead to a level 2 sanction for not having auditable records in place to support candidate certification claims

#### **Upon Completion**

Please submit the completed spreadsheet to the IMI via a Centre's Hub Enquiry Form Note: Please take note of the form number for future reference